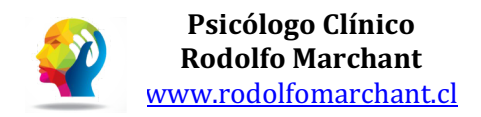

# Emisión de bono web: guía para pacientes

En esta guía usted encontrará toda la información que necesita para comprar su bono a través del portal de Fonasa.

Para consultas adicionales contactar a:

Correo electrónico: <u>ps.rodolfomarchant@gmail.com</u> WhatsApp: +56 9 67030169

# Requisitos para la compra de bonos:

- Contar con clave única del estado
- Contar con un teléfono o computador con conexión a internet
- Contar con una tarjeta de débito o crédito **habilitada para compras en línea** o con la aplicación de pagos **OnePay**
- Tener a mano el nombre del terapeuta con el que reservó su hora
- Realizar la compra con antelación a su cita (al menos 24 horas)

# Paso 1: Ingresar al portal de beneficiarios de Fonasa

El portal para beneficiarios de Fonasa es <u>https://beneficiarios.fonasa.cl/</u>. Asegúrese por favor de que en su navegador al lado izquierdo de la barra de búsqueda aparezca el logo de conexión segura

### Paso 2: Ingresar su clave única

Al ingresar al link anterior, aparecerá esta pantalla, en la cual debe dar clic en Iniciar Sesión

| ¡Bienvenido a Mi Fonasa! 📸          |
|-------------------------------------|
| Ingresar con Clave Única del Estado |
| டு <u>Iniciar sesión</u>            |

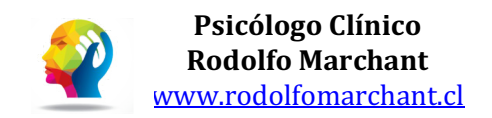

# Paso 3: Dirigirse a la compra de bonos web

Ahora ingrese su rut y clave única

| 🕲 ClaveÚnica                                     |                     | A- A+ |  |  |
|--------------------------------------------------|---------------------|-------|--|--|
| FONASA - Portal Beneficiario                     |                     |       |  |  |
| Ingresa tu RUN                                   |                     |       |  |  |
| Ingresa tu ClaveÚnica                            |                     |       |  |  |
| Recupera tu ClaveÚnica<br>Solicita tu ClaveÚnica |                     |       |  |  |
|                                                  | INGRESA             |       |  |  |
| Ауш                                              | da al 600 360 33 03 |       |  |  |

Dentro de la página diríjase al apartado "Comprar Bono" (esta opción también puede estar en un desplegable):

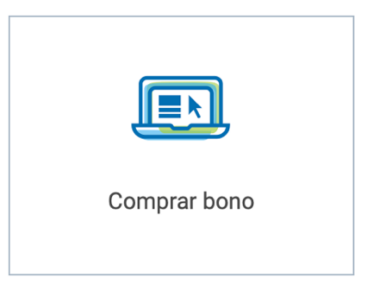

Al dar clic en comprar bono, aparecerá la opción "beneficiario para el bono", busque su nombre, y de clic en él:

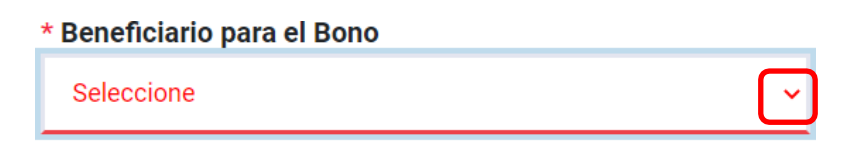

(\*) campos obligatorios

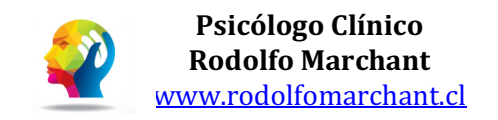

Y luego vaya a "Comprar Bono Prestaciones de Salud":

|   | Comprar Bono Prestaciones<br>de Salud |  |
|---|---------------------------------------|--|
| н | <u>Comprar</u> →                      |  |

#### Paso 4: Ingrese sus datos de beneficiario

En la siguiente página se le pedirá que ingrese su celular (2 veces) y su correo electrónico.Es importante que ingrese su número de celular con **9 dígitos**, pues el sistema no acepta otro formato.

#### Paso 5: Ingrese los datos de su bono

En el apartado "Búsqueda de Médico" debe cambiar a la opción a "**Por Rut/Código Prestación**", que es la última opción de la lista:

Luego debe ingresar:

- El RUT del profesional **sin puntos y CON guion**: **13781309-2**
- > El código de prestación de PSICOTERAPIA INDIVIDUAL: 0902002

### Paso 6: Seleccione al psicólogo

Una vez ingresados los datos del paso anterior, aparecerá el nombre del profesional. Debe dar clic en seleccionar y confirmar

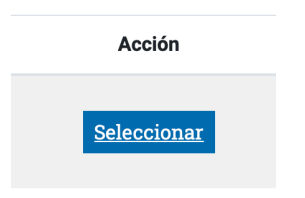

WhatsApp: +56 9 67030169 ps.rodolfomarchant@gmail.com contacto@rodolfomarchant.cl

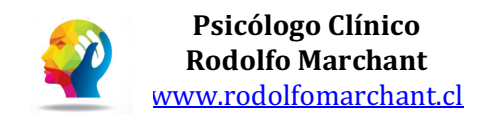

# Paso 7: Pago del bono

A continuación, se le solicitará ingresar el RUT del titular de la tarjeta que realizará el pago.

Rut Titular Tarjeta

Ingresar RUT del titular de la tarjeta para pagar

Si ha seguido correctamente los pasos hasta ahora se habilitará el botón para pagar, al cual debe hacerle clic.

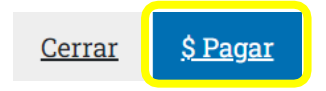

Será redirigido al portal de pagos de WebPay, donde podrá realizar el pago con el medio que usted elija (Tarjeta de débito, Tarjeta de Crédito o la aplicación OnePay).

Una vez que termine el proceso, tendrá acceso a su bono en archivo PDF, y también recibirá una copia en el correo electrónico que tiene registrado en FONASA.

#### Paso 8: Envío del bono

Para poder procesar su pago, deberá enviar el bono en formato PDF al correo <u>ps.rodolfomarchant@gmail.com</u> o al WhatsApp +56967030169 indicando su nombre y la hora que tiene reservada.